Üblicherweise müssen Sie unseren DRM Content Online verifizieren, wenn Sie diese zum ersten Mal installieren & verwenden. Danach können Sie diesen auch Offline nutzen.

Wenn Sie die Online Verifizierung bereits durchgeführt haben & das Problem dennoch auftritt, prüfen Sie bitte folgendes: -

1) Stellen Sie sicher, dass Proxy Server Einstellungen ausgeschaltet sind, wenn Sie online sind.

z.B.: Internet Optionen -> Verbindungen -> LAN Einstellungen -> Proxy Server.

2) Stellen Sie sicher, dass der Content Standard Vorlagen Ordner gespeichert ist.

Für Win7/8: -

C:\Users\Public\Documents\Reallusion\Template\CrazyTalk Animator 2 Template

Für WinXP: -

C:\Documents and Settings\All Users\Documents\Reallusion\Template\CrazyTalk Animator 2 Template

3) Klicken Sie im Menü bitte auf "Hilfe" -> "Content 1-Klick Verifizierung", um alle Inhalte gleichzeitig zu verifizieren.

Weitere Informationen,

http://kb.reallusion.com/Allgemeine/50146/Wie-kann-ich-das-Anhalten-des-Instal

Reallusion FAQ https://kb.reallusion.com/